## ○スマートフォンに Google クラスルームのアプリがインストールできない場合 (スマートフォン・PC のブラウザから Google クラスルームに入る方法)

1. スマートフォン・PC のブラウザ (Google か Chrome) を立ち上げ、右上のボタンをクリックする。

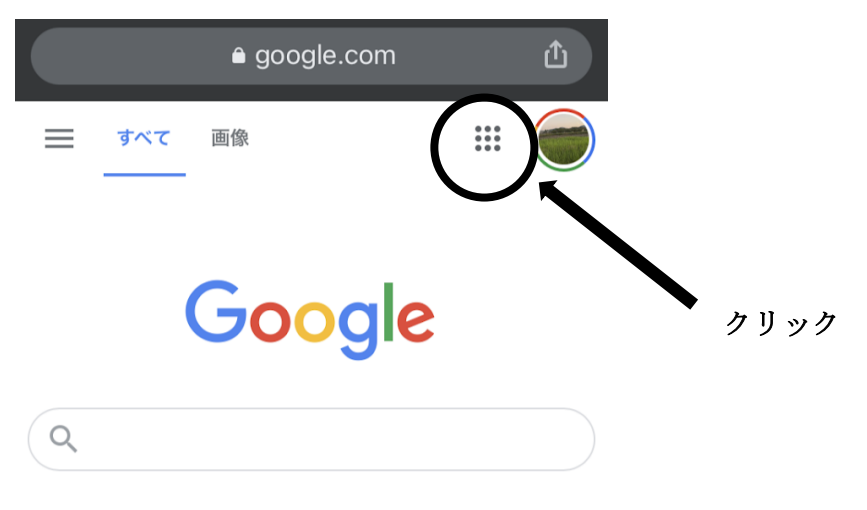

2. 下のような画面が出てくるので、Classroom をクリックする。

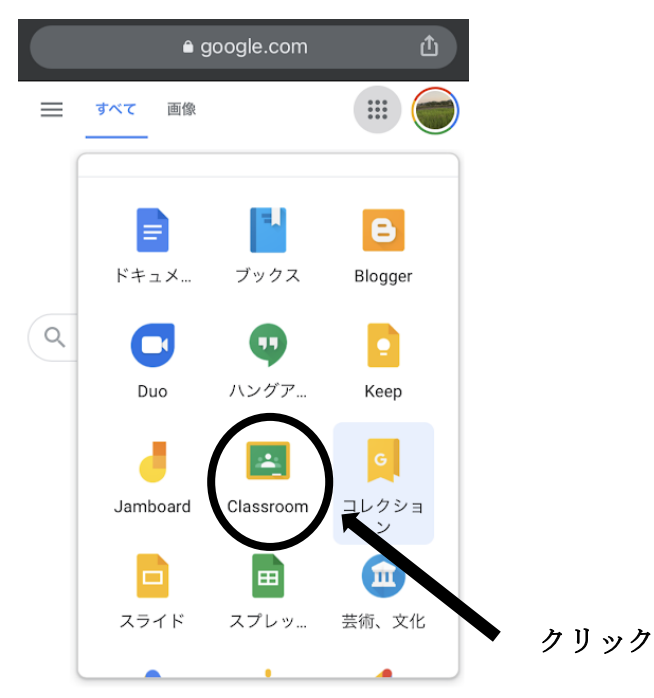

3. 別のアカウントを追加をクリックする。

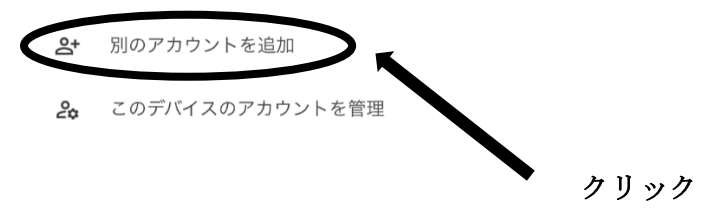

4. 学校から配付されたGメールアドレスを入力します。

| × ログイン                                                |
|-------------------------------------------------------|
| Google                                                |
| ログイン                                                  |
| Google アカウントでログインしましょう。ア<br>プリでも Google サービスにログインします。 |
| メールアドレスまたは電話番号                                        |
| メールアドレスを忘れた場合                                         |
| アカウントを作成 次へ                                           |

5. パスワードを入力します。

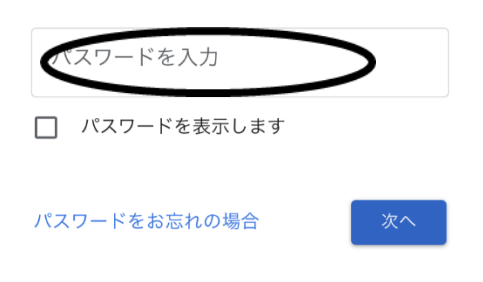

6. Google クラスルームが起動します。

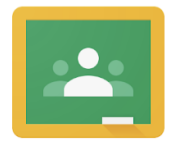

## Google